# **Getting Started with Google Forms**

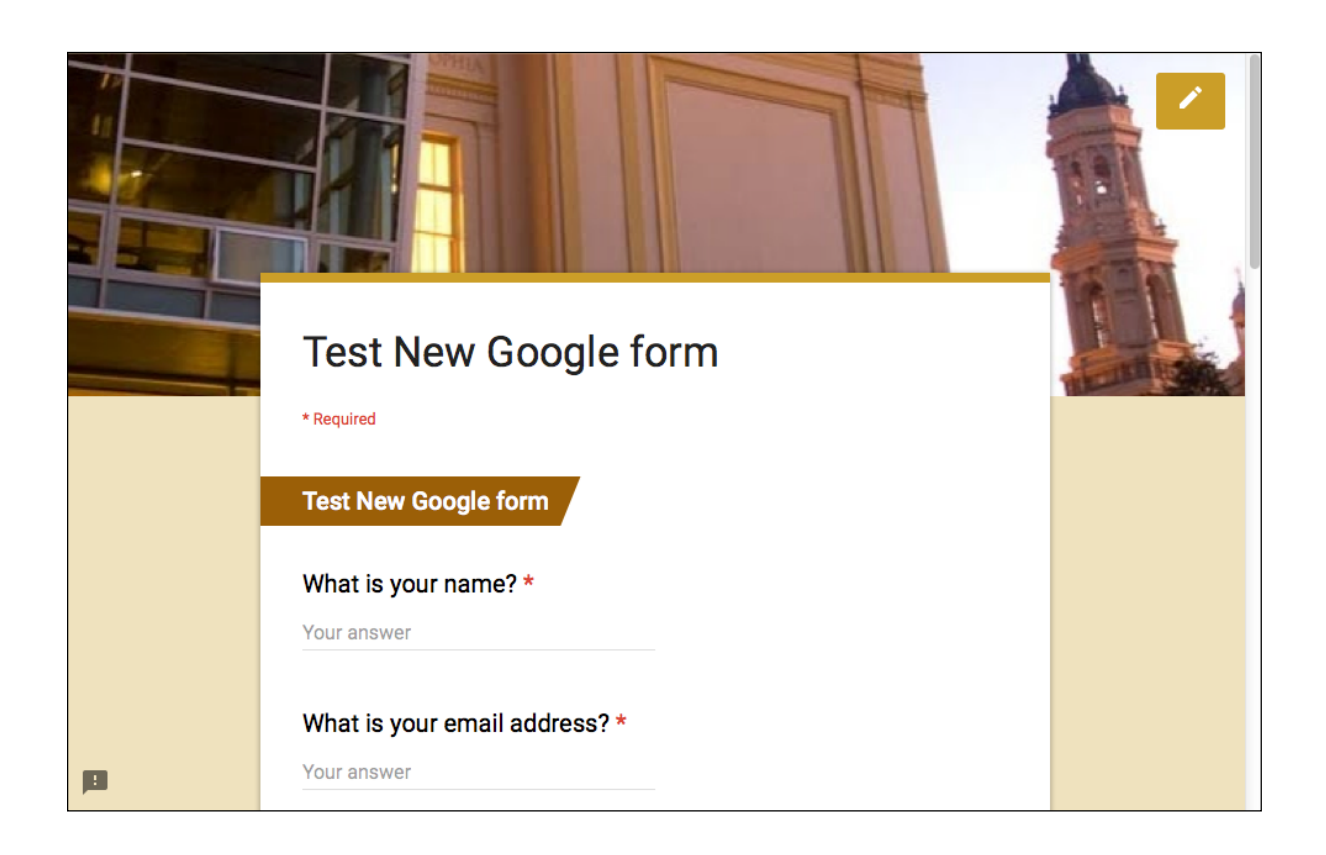

## **Learning Objectives**

- Create form and add questions, image and video
- Structure your questions
- Share your form
- Examine data
- Email Notification

## **Create and Name Your Form**

- 1. Login to myUSF, and choose Email.
- 2. Click **Google Apps** icon > choose **Forms**.
- 3. Under **Start a new form**, choose a template.
- 4. Replace **Untitled form** with a descriptive title.

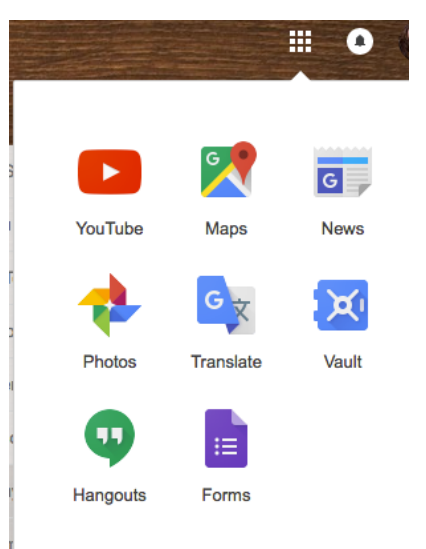

## **Pick a Theme**

Click the **Color Patlette** icon to either upload your own image or pick a preset design, and Preview.

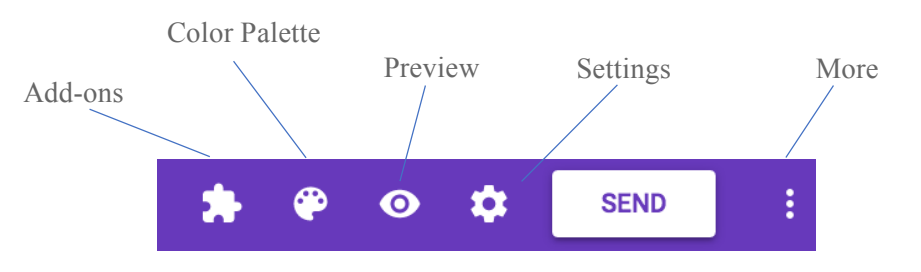

Click open Settings icon and choose the appropriate Form Settings.

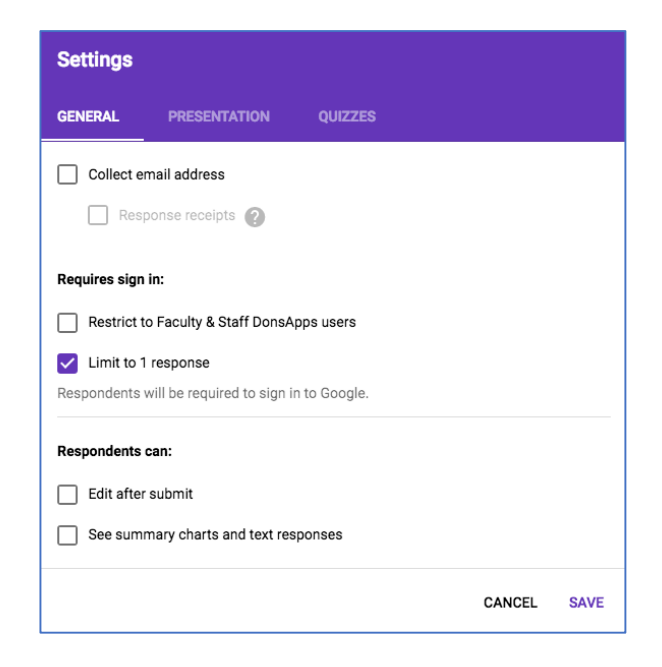

General

If you want to limit only one submission per user, you will enable the **Limit to 1 response** requires sign in option. Respondents will be required to sign in to Google.

Choose **Collect email address** and response receipts if you would like to send a copy of the submitted data to the respondents.

Respodents can also edit their responses after submit and see sunmary charts and all data if you allow them.

## **Presentation**

You can change your confirmation message for respondents here. Also, choose **Show Progress bar**, and **Save**.

## Quizzes

Enable **Make this a quiz** if you want to have a quiz and score the questions. You have the option to manually release the socre or have the score automatically displayed after submission.

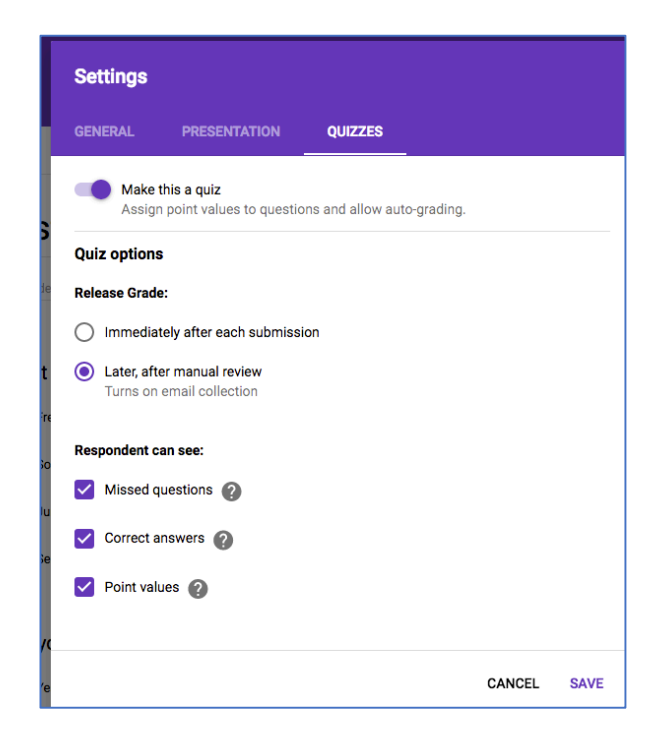

## **Build Questions**

1. When you first start creating a new form, simply start with changing the placeholder **Question Title** 

| QUESTIONS                                             | PONSES |                                                                           | THE R        |
|-------------------------------------------------------|--------|---------------------------------------------------------------------------|--------------|
| Test New Google form                                  |        | <ul> <li>≕ Short answer</li></ul>                                         |              |
| What is your name? Option 1 Add option or ADD 'OTHER' |        | <ul> <li>Multiple choice</li> <li>Checkboxes</li> <li>Dropdown</li> </ul> | C<br>Tr<br>D |
|                                                       | 6      | Linear scale     Multiple choice grid                                     | =            |
|                                                       |        | <ul> <li>Date</li> <li>Time</li> </ul>                                    |              |

2. Then, choose a question type for your question.

- 3. Enter **Description** as desired.
- 4. Turn on **Required** if your question is mandatory.
- 5. Some question types allow data validation option eg. Short answer, Checkboxes, Paragraph.
- 6. Click the **Show** icon to choose **Data Validation** option.

|                                    | 0                    |
|------------------------------------|----------------------|
| Who are your top 2 speakers?       | Checkboxes           |
| Jenny Hanes                        | ×                    |
| Gordon Wing                        | ×                    |
| Mary Joe                           | ×                    |
| John Doe                           | ×                    |
| Add option or ADD "OTHER"          |                      |
| Select at least v 2 Please pick 2! |                      |
|                                    |                      |
|                                    | T T Required T       |
| Ouestion                           | Show                 |
| question                           | Description          |
| Option 1                           | Data validation      |
|                                    | Shuffle option order |
| what is your standing *            |                      |

**Add New Question** 

- 1. Click the Add Question sign to create a new question. Choose the type of question you would like to add.
- 2. Type question.

# **Duplicate Questions**

Click on the  $\square$  icon to duplicate a question, then click and drag it to the proper location in the form.

**Delete Questions** 

Click to delete a question.

## **Reorder Questions**

Select the desired question, move your cursor up by the 👫 icon, drag and drop the question to another location.

|                   |            |           | <b>⊕</b> ::: |   |         |              |   |
|-------------------|------------|-----------|--------------|---|---------|--------------|---|
| How do you r      | ate your p | resenter? |              |   | •••• L  | inear scale. | - |
|                   | 1          | 2         | 3            | 4 | 5       |              |   |
| poor              | 0          | 0         | 0            | 0 | $\circ$ | excellent    |   |
| 1 <del>–</del> to | 5 👻        |           |              |   |         |              |   |

#### **Short Answer**

This allows you to type in a short answer such as name and address.

#### Paragraph (can be used for comments)

Paragraph allows you to enter a large text entry such as comments.

#### Checkboxes

Checkboxes allows you to choose more than one item from a list.

#### **Multiple Choice**

Users can only select one choice from the list. **Go to section based on answer option** available for this question type.

#### Dropdown

This is a drop-list. Users can only select one choice from the list. Go to section based on answer option available for this question type.

## Multiple Choice Grid (Grid)

Users can only multiple rows and columns to rate multiple elements all in a grid format.

# Click to deselect the Limit to one response per column.

#### Linear Scale

Linear Scale questions allows you rate something on a scale of whatever number you would like to set e.g. on a scale of 1-5 with 5 being the highest.

Go to Section Based on Answer (setup conditional questions in MC)

You can allow users to go directly to the appropriate section from a **Multiple Choice or Dropdown** question type by selecting 'Go to section based on answer'.

| What is your class standing Junior Senior                             | Go to section 2 (Junior Section)     Go to section 3 (Senior Section) | 4 4  |                                            |
|-----------------------------------------------------------------------|-----------------------------------------------------------------------|------|--------------------------------------------|
| Add option or ADD "OTHER"                                             | Required D                                                            | Ð    | _                                          |
| USE Study Group<br>Discuss the benefits of study group and team work. |                                                                       | Show | Hint text<br>Go to section based on answer |
|                                                                       |                                                                       |      | Shuffle option order                       |

If you are directing users based on their answers, make sure you select the correct section.

If your form has multiple sections, make sure you choose **Submit Form** if you want to end the survey.

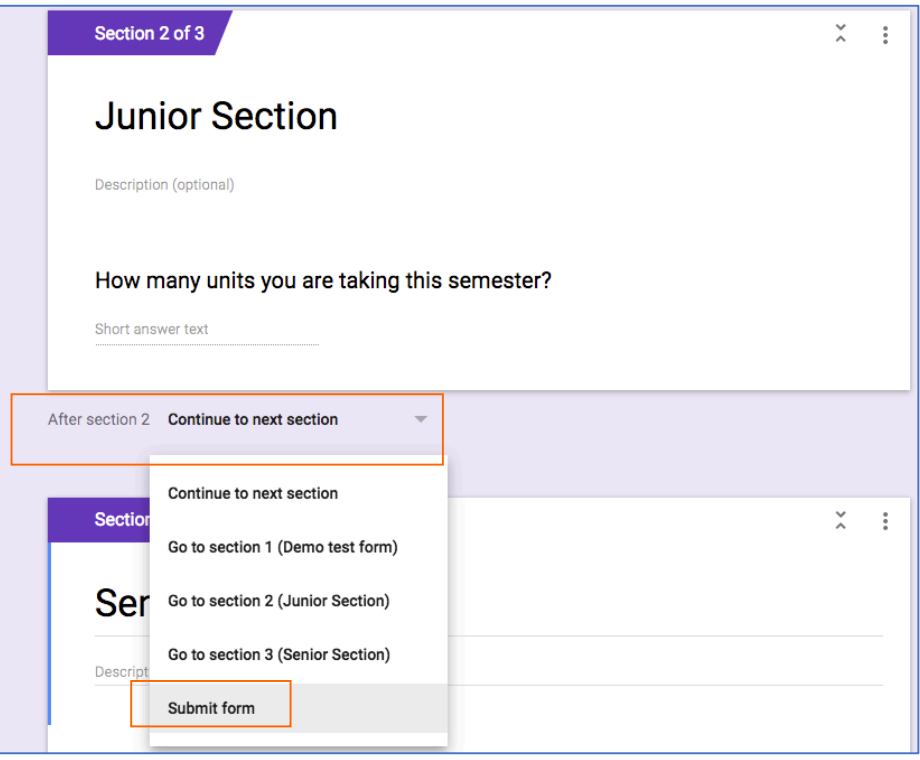

# Adding Image

Choose to add an image. Add **Hover text** if you like.

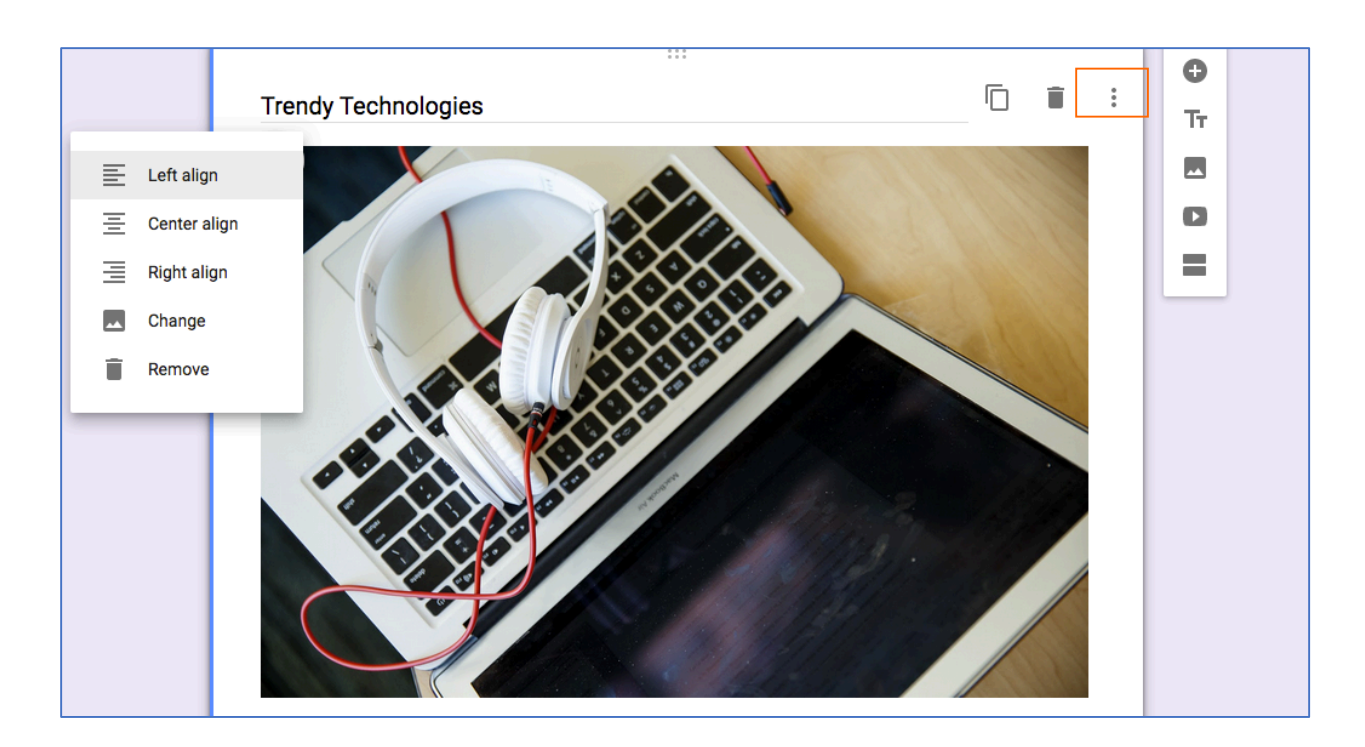

# Add Video

Choose **D** to add an image. Add Hover text if you like.

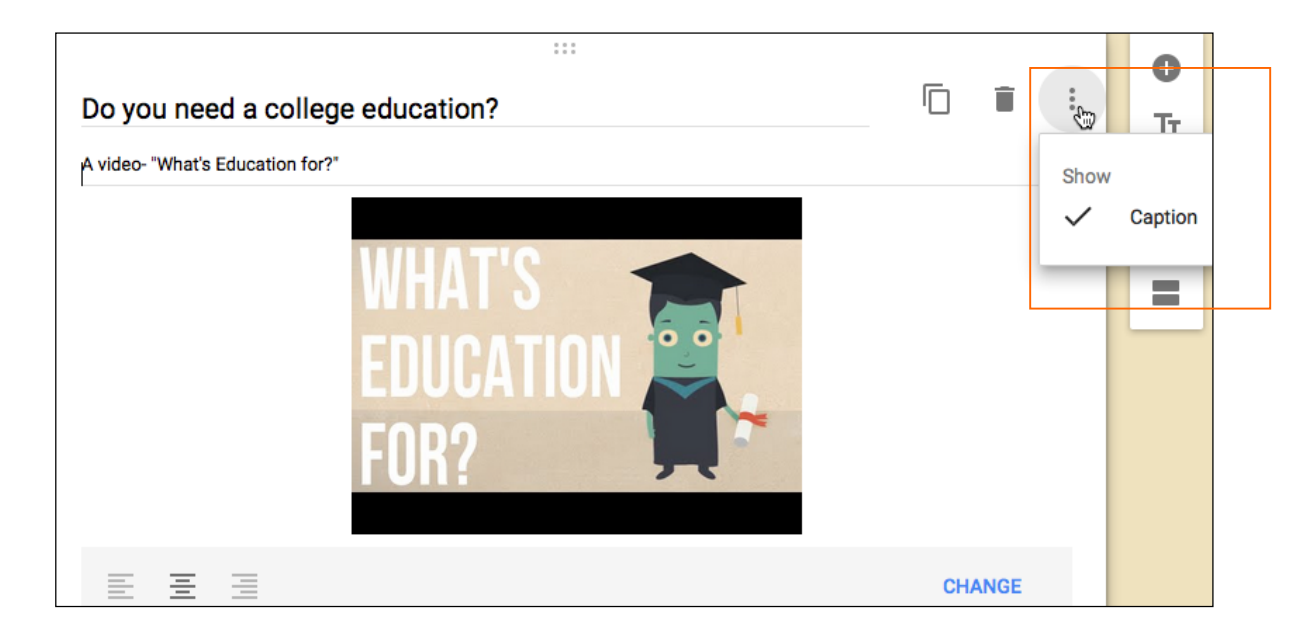

# Add Section

If you've created a long form, for example, and would like to make it easier for your respondents to fill out, you can add page sections.

• Choose to add a section. Once you have created your Section, you can start adding questions under it.

#### Add File Upload

This file upload option is only available for G Suite customers with a Google Form shared within their organization.

|                                                     |     |           |          | =   | -  | Short answer         |
|-----------------------------------------------------|-----|-----------|----------|-----|----|----------------------|
|                                                     |     |           |          |     | -  | Paragraph            |
| Question                                            |     | 🚯 File up | load 🤝   | (   |    | Multiple choice      |
| Allow specific file types                           |     |           |          |     | /  | Checkboxes           |
| □ Spreadsheet     □ Drawing       ✔ PDF     □ Image |     |           |          |     | 9  | Dropdown             |
| Video Audio                                         | 1 👻 |           |          | 4   | 3  | File upload          |
| Maximum file size 10 M                              | В 👻 |           |          |     | •• | Linear scale         |
|                                                     | Ē   |           | Required | : 8 |    | Multiple choice grid |

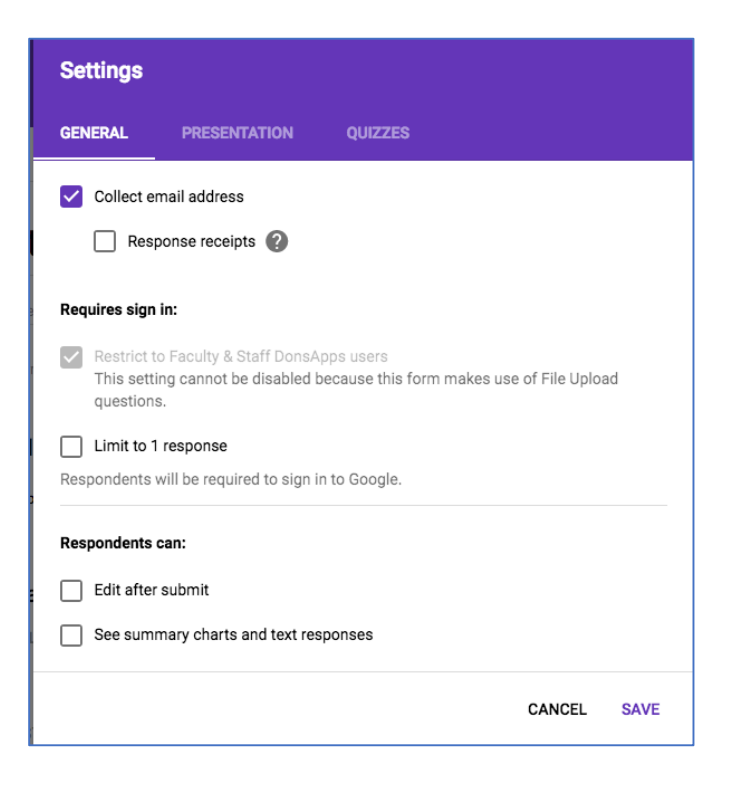

| Send form              |                                            |                      | × |
|------------------------|--------------------------------------------|----------------------|---|
| Automatically          | collect respondent's Faculty & Stat        | ff DonsApps username |   |
| Send via               | $\ominus$ $\langle\rangle$                 | G+                   |   |
| Email                  |                                            |                      |   |
| То                     |                                            |                      |   |
|                        | @gmail.com>,                               |                      |   |
| Sorry, this form canno | t be shared with recipients outside your o | domain.              |   |
| Subject                |                                            |                      |   |
| test                   |                                            |                      |   |
| Message                |                                            |                      |   |
| test                   |                                            |                      |   |

# **Saving Form**

Every time you make changes to your form, it is automatically saved in your Google Drive.

## Create a Quiz

Now you can use Google Form to create a quiz and score the answers. First you need to turn on the **Make this a Quiz** under **Settings**.

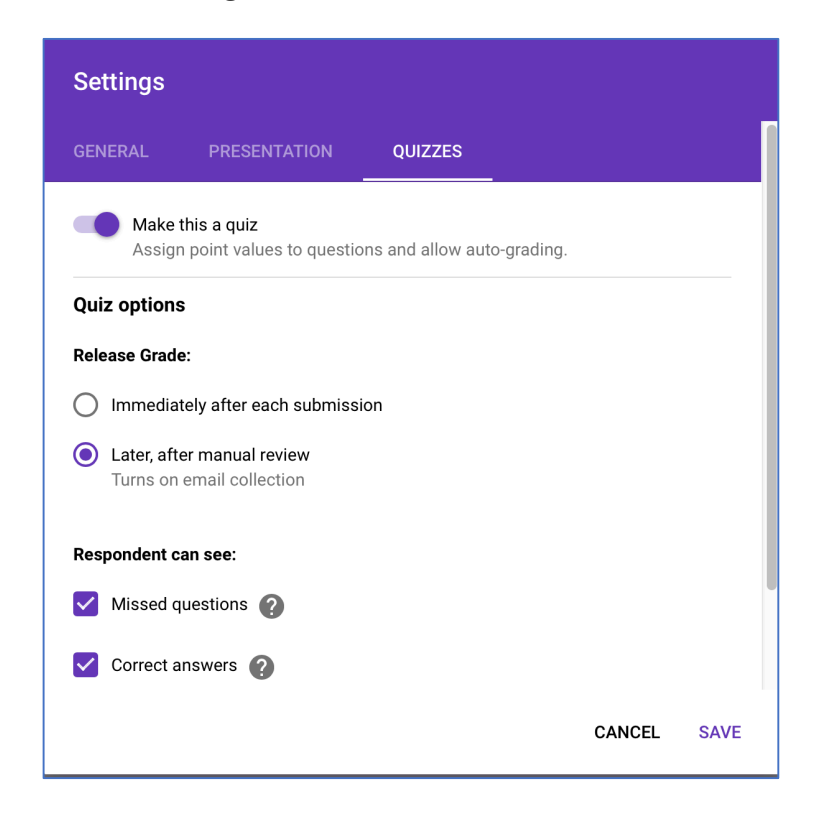

Create your questions, click on Answer Key.

The Center for Instruction and Technology Last Updated: 6/7/2017

| Are these meeting USF color compliance? | Multiple choice |
|-----------------------------------------|-----------------|
| O Yes                                   | ✓ ×             |
| O No                                    | ×               |
| Add option or ADD "OTHER"               |                 |
| ANSWER KEY (0 points)                   | C 📋 Required    |

Assign points, and choose Add Answer Feedback if desired.

| Choose correct answers:                 |            |
|-----------------------------------------|------------|
| Are these meeting USF color compliance? | 2 🗊 points |
| • Yes                                   | ~          |
| Νο                                      |            |
| ADD ANSWER FEEDBACK                     |            |
|                                         |            |

# Send Quiz to Respondents

On the Send form pane, choose any of the optiosn to send your form. Fill out the necessary information and click **Send**.

| Send form                                                     | ×             |
|---------------------------------------------------------------|---------------|
| Collect usernames                                             |               |
| Send via 🔄 <>                                                 | G+ <b>f</b> ⊻ |
| Email<br>™<br>"Eileen Lai" <laie@usfca.edu>,</laie@usfca.edu> |               |
| Subject<br>Please take this survey                            |               |
| Message<br>It only takes one minute.                          |               |
| Include form in email                                         |               |
| Add collaborators                                             | CANCEL SEND   |

# See Quiz Scores

In settings under Quizzes, you can choose the **Release Grade** options to release scores immediately after submission or later.

After you have completed your quiz, click on **Responses** to see quiz results. Click to store data onto a Google Sheet.

|                           | QUESTIONS  | RESPONSES   | 5 |                     |
|---------------------------|------------|-------------|---|---------------------|
| 5 responses               |            |             |   |                     |
| SUMMARY INDIVIDUAL        |            |             |   | Accepting responses |
|                           | laie@usfca | a.edu (4) 👻 | < | 5 🖞 of 5 👌 🖶        |
| 2 / 4 points Score not r  | eleased    |             |   | RELEASE SCORE       |
| A Quiz Googl<br>*Required | e Form     |             |   |                     |

| Select response destina       | ×                          |            |
|-------------------------------|----------------------------|------------|
| • Create a new spreadsheet    | A Quiz Google Form (Respor | Learn More |
| O Select existing spreadsheet |                            |            |
|                               | CANCEL                     | CREATE     |

Respndents are able to see their scores immediately if you have allowed them to. See sample below.

| × Is blue considered a 'cold' color? * | 0 (\$) / 2 |
|----------------------------------------|------------|
| ◯ True                                 |            |
| False                                  | ×          |
|                                        |            |
| Correct answer                         |            |
| True                                   |            |
| Feedback                               |            |
| wrong                                  |            |
|                                        |            |

If you have chosen to release score at a later time, click the **Release Scores** link, and choose to send scores to any or all students at once. See sample below.

| Frequently missed questions (?)<br>Are these meeting USF color compliance? |           | Correct responses<br>2 / 5 |
|----------------------------------------------------------------------------|-----------|----------------------------|
| Scores                                                                     |           | RELEASE SCORES             |
| Email                                                                      | Score / 4 | Score released             |
| laie@usfca.edu                                                             | 2         | Apr 5 4:24 PM              |
| laie@usfca.edu (1)                                                         | 0         | Apr 5 4:24 PM              |
| laie@usfca.edu (2)                                                         | 2         | Apr 5 4:24 PM              |
| laie@usfca.edu (3)                                                         | 4         | Apr 5 4:24 PM              |
| laie@usfca.edu (4)                                                         | 2         | Not released               |
|                                                                            |           |                            |

| Release scores       |        |                         |  |
|----------------------|--------|-------------------------|--|
| Message (optional)   |        |                         |  |
| Email                |        |                         |  |
| ✓ laie@usfca.edu     |        |                         |  |
| ✓ laie@usfca.edu (1) |        |                         |  |
| laie@usfca.edu (2)   |        |                         |  |
| ✓ laie@usfca.edu (3) |        |                         |  |
| ✓ laie@usfca.edu (4) |        |                         |  |
|                      | CANCEL | SEND EMAILS AND RELEASE |  |

**Add Collaborators** 

Click **More** on top right and choose **Add Collaborators** to invite other editors to edit this form.

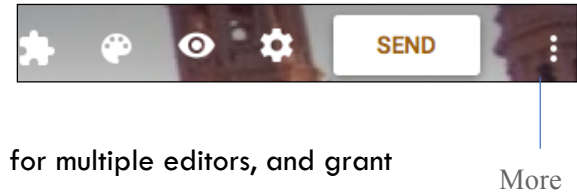

You can invite by typing in emails separated by commas for multiple editors, and grant them different access rights.

You can also click the blue Change link to change your form from private to other access options.

| Sharing settings                                                      |                    |
|-----------------------------------------------------------------------|--------------------|
| Link to share (only accessible by collaborators)                      |                    |
| https://docs.google.com/a/usfca.edu/forms/d/1spCnR1rY24G              | uZuHGweqhJ5uZW14mı |
|                                                                       |                    |
| Note: editors will be able to view form responses                     |                    |
| Who has access                                                        |                    |
| Private - Only you can access                                         | Change             |
| Eileen Lai (you)<br>laie@usfca.edu                                    | Is owner           |
| Invite people:<br>joe@usfca.edu × Mary@usfca.edu ×<br>Add more people | Can edit -         |
| Notify people - Add message Send Cancel Send Cancel                   | py to myself       |
| Owner settings Learn more                                             |                    |
| Prevent editors from changing access and adding new people            |                    |

The staff you have invited receives an email like below.

| Eileen Lai has invited you to edit the following form: |        |
|--------------------------------------------------------|--------|
| title216 form                                          |        |
| Open in Forms                                          |        |
|                                                        |        |
| Google Forms: Create and analyze surveys.              | Google |

# Send Form to Respondents

- 1. Click the **SEND** button on top right to send your form via email, Google+, Facebook or Twitter, or embed it in your website by using the Embed code.
- 2. For email, enter the recipient's emails. Customize your message and subject line. Then click **Send**.

| Send form                                                     | ×             |
|---------------------------------------------------------------|---------------|
| Collect usernames                                             |               |
| Send via 🔛 🖙 <>                                               | G+ <b>f</b> У |
| Email<br>™<br>"Eileen Lai" <laie@usfca.edu>,</laie@usfca.edu> |               |
| Subject<br>Please take this survey                            |               |
| Message<br>It only takes one minute.                          |               |
| Include form in email                                         |               |
| Add collaborators                                             | CANCEL SEND   |

**Accepting Responses** 

- 1. To review all responses, open up your form in Drive. Click **RESPONSES** to go to the Responses screen.
- 2. Click the slider next to 'Accepting responses' to open/close your survey as desired.

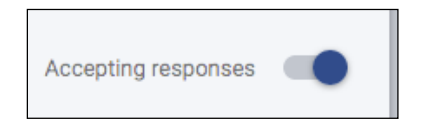

**Select Form Response Destination** 

After you've sent out your form, Google Forms will begin collecting the responses you receive. You

will decide how you'd like to store these responses. Click to create spreadsheet for responses. Select response destination as a new spreadsheet or select existing spreadsheet. Then click **Create**.

| Select response destir        | nation                     |                | ×           |      | - |
|-------------------------------|----------------------------|----------------|-------------|------|---|
| <br>Oreate a new spreadsheet  | Test New Google form (Rest | <u>Learn I</u> | <u>More</u> |      |   |
| O Select existing spreadsheet |                            |                |             | •    | : |
|                               | CANC                       | EL C           | REATE       | nses |   |

View responses in Spreadsheet 🖿

- If you are on your form, you can click Responses > View responses in Sheets icon to open up the spreadsheet to see your form data.
- If you are in My Drive, you will find a new spreadsheet file created automatically with (Responses) next to your form title. Click open to view your data.

#### Keep responses only in Forms

If you did not choose to create a spreadsheet for your data, you can then choose **Responses** > **Download responses** (.csv) instead.

## **Unlink Spreadsheet**

You can choose to unlink your form from a spreadsheet at any given time by selecting **Responses** > **Unlink form**. The spreadsheet will

no longer receive new responses, but responses will continue to be stored in Forms, available as a real-time summary or as a CSV file. You can choose to re-link your form to a spreadsheet at any time with no responses lost or deleted.

#### **Enable Email Notifications**

If you want to get an email notification, enable the option, click to enable Get email notifications for new responses. (see above diagram)

#### Go to Live Form in Spreadsheet

• Choose Form > Go to Live Form.

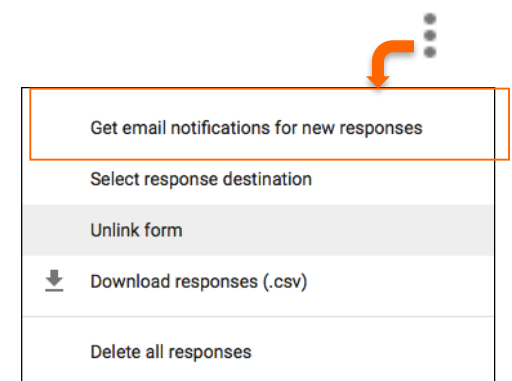

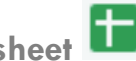

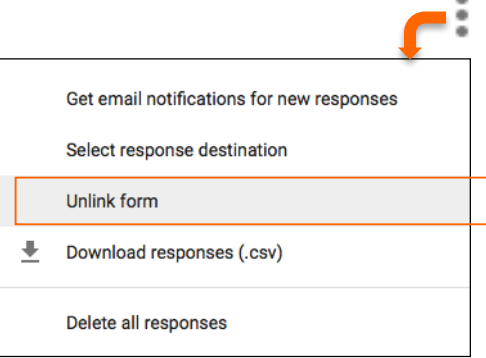

#### **Edit Form in Spreadsheet**

• Choose Form > Edit Form.

#### See Revision History in Spreadsheet

If you have edited the form data in the spreadsheet view, and would like to review the revision history, choose **File > See revision history**.

#### **Duplicate Form in Spreadsheet**

Sometimes, you might want to use an existing form as a base template, where you can modify it slightly and save it for another purpose. In this case, you can duplicate the form.

- 1. In your form, choose File > Make a Copy to copy the existing form.
- 2. Then, Rename your form. Select 'Share it with the same people' if desired.

#### **Spreadsheet Data**

If you remove a question from the form, the previous data and the column will NOT be deleted from the spreadsheet, but of course, the column will no longer be filled with any new data.

If you add a new question to your form, a new column with new form data will be added into the spreadsheet automatically.

#### **Monitor for Multiple Submissions**

As you're reviewing the responses, keep in mind that you can't prevent users from submitting a form more than once (unless you have required login for response), so the same person may have submitted multiple responses. If you use Google Apps, however, you can choose to record the email addresses of people who fill out your form, and then easily identify any duplicate responses.

#### Share Spreadsheet data

- 1. From your spreadsheet top menu, choose **File** > **Share**.
- 2. Add collaborators emails to allow them to View, Edit or Comment on your form data in the Sharing Settings.

|      |                                                                                                    | Le8iR1OeHMkuf6kTfYh |
|------|----------------------------------------------------------------------------------------------------|---------------------|
| ho   | has access                                                                                                |                     |
| à    | Private - Only you can access                                                                             | Change              |
|      |                                                                                                    |                     |
| •    | Eileen Lai (you)<br>Iale@usfca.edu                                                                        | Is owner            |
| Invi | Eileen Lai (you)<br>Iale@usfca.edu<br>te people:                                                          | Is owner            |
| Invi | Eiteen Lai (you)<br>Iale@usfca.edu<br>te people:<br>≩ pink@usfca.edu x Add more people                    | Is owner            |
| Invi | Eleen Lai (you)<br>Iale@usfca.edu te people: pink@usfca.edu × Add more people Notify people - Add message | Is owner            |

3. Click **Done** when you are finished.

## Add-Ons

Add-ons are scripts built by third-party developers to add more functionality to your documents, spreadsheets, and forms. You can turn them on and off at any time, and manage each one individually.

First, choose **MORE** and **activate** the Add-on you would like to use in your form.

- 1. From your form, click the **Add-ons** icon, and choose the **Add-on** (e.g. Form notifications.)
- 2. Then, configure notifications as desired.

# Resources

Choose where to save form responses:

https://support.google.com/docs/answer/2917686?p=forms\_response&visit\_id=1-636228708350404413-1065084780&rd=1

| Data | Va | lidati | on | Exam | ples: |
|------|----|--------|----|------|-------|
|------|----|--------|----|------|-------|

| Question Title    | What is your email address?                          |
|-------------------|------------------------------------------------------|
| Help Text         |                                                      |
| Question Type     | Text -                                               |
| Their answer      |                                                      |
| - Data validation |                                                      |
| Text -            | mail address - Please provide a valid email address! |
| Done              | Required question                                    |

| <b>*</b> * | • •     | SEND |  |
|------------|---------|------|--|
|            |         |      |  |
| rn         | Add-ons |      |  |

| Question Title    | What is your name             |                                     |
|-------------------|-------------------------------|-------------------------------------|
| Help Text         |                               |                                     |
| Question Type     | Text -                        |                                     |
| Their answer      |                               |                                     |
|                   | !                             |                                     |
| - Data validation |                               |                                     |
| Text 🔻 D          | loes not contain 👻 @usfca.edu | Enter Full name, not email address! |
| Done              | Required question             |                                     |

| Question Title    | How many units have you completed for Electives? |  |
|-------------------|--------------------------------------------------|--|
| Help Text         |                                                  |  |
| Question Type     | Text -                                           |  |
|                   |                                                  |  |
| Their answer      |                                                  |  |
| - Data validation |                                                  |  |
| Number -          | Whole number - Custom error text                 |  |
| Done              | Required question                                |  |

| Question Title    | Choose a number between 21-42                        |  |
|-------------------|------------------------------------------------------|--|
| Help Text         |                                                      |  |
| Question Type     | Text -                                               |  |
| Their answer      |                                                      |  |
| - Data validation |                                                      |  |
| Number - B        | Between - 21 and 42 Enter valid number between 21-42 |  |
| Done              | Required question                                    |  |

The Center for Instruction and Technology Last Updated: 6/7/2017